## 中国银行手机银行操作流程

1. 申请贷款

登录手机银行,进入"国家助学贷款"页面,发起贷款申请,按提示选择、

填写 和上传资料。

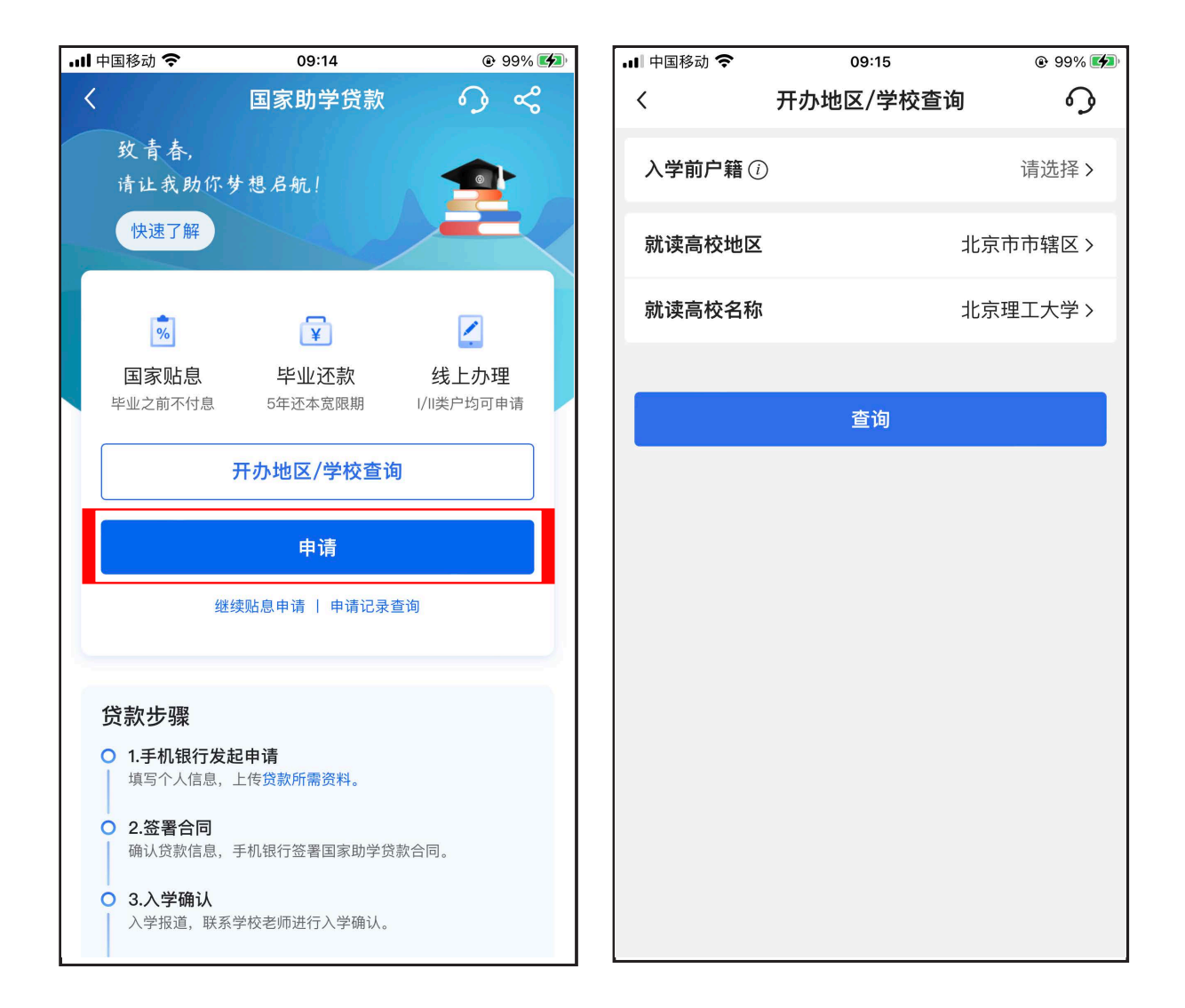

| un <sup>46</sup> ااا، <sup>46</sup> الله الله الم | 奈 <sup>415</sup> 💿 🗞 🛞 🎉 📧 I 15:22 | HD C<br>HD E                                          | م. ۱۱۱ م. ۵ م. ۲/۵ | 10 X |
|---------------------------------------------------|------------------------------------|-------------------------------------------------------|--------------------|------|
| ( 贷款                                              | 款申请 🕥                              | <                                                     | 贷款申请               |      |
| 1<br>↓学/贷款信息 家庭                                   | 23<br>经济困难 影像资料上传<br>认定            | <ul> <li>入学/贷款信息</li> <li>修改</li> <li>家庭信息</li> </ul> | 2<br>家庭经济困难<br>认定  | 影像资  |
| ·263<br>入学信息                                      | 1)                                 | 当前居住地区                                                |                    | 请说   |
| 就读学历                                              | 大学本科生 >                            | 详细地址                                                  | 精确到门牌号             |      |
| 学制                                                | 4年 >                               | 0/50                                                  |                    |      |
| 11有休学,学制按该学历                                      | 5阶段总年数填写                           | 居住地区邮政<br>编码                                          | 请输入                |      |
| 入学年份                                              | 2020 >                             | 家庭成员1信息                                               |                    |      |
| 学年                                                | 2021-2022学年                        | 姓名                                                    | 请输入                |      |
| 就读高校                                              | 中国农业大学                             | 年龄                                                    | 请输入                |      |
| 学院                                                |                                    | 与学生关系                                                 |                    | 请道   |
| 专业 非必                                             | 输                                  | 工作(学习)<br>单位                                          | 请输入                |      |
| 班级 非必                                             | 输                                  | 职业                                                    |                    | 请道   |
| 学号 非必                                             | 输                                  | 年收入<br>(人民币元)                                         | 请输入                |      |
| 贷款信息                                              |                                    | 健康状况                                                  | 请输入                |      |
| 贷款金额(人民币元)                                        |                                    | ① 新増家庭成員                                              |                    |      |
| 20.00                                             |                                    | 家长 <b>手机</b> 号                                        | 请输入                |      |
|                                                   | 000.00=                            | 家庭人口数                                                 | 2                  |      |
| 反款中頃 玉 初 最 低 为 1                                  | ,000.0075                          | 家庭人均年收<br>入(人民币元)                                     | 请输入                |      |
| 贷款期限                                              | 216月                               | 学生特殊群体<br>类型                                          |                    | 目目が  |
| 收款/还款<br>账户                                       | 6216 ***** 2841 >                  | 家庭特殊群体<br>类型                                          |                    | 请说   |
|                                                   | ·<br>· · · 步                       |                                                       |                    |      |
|                                                   |                                    |                                                       |                    |      |
|                                                   | 保存                                 |                                                       | 保存                 |      |

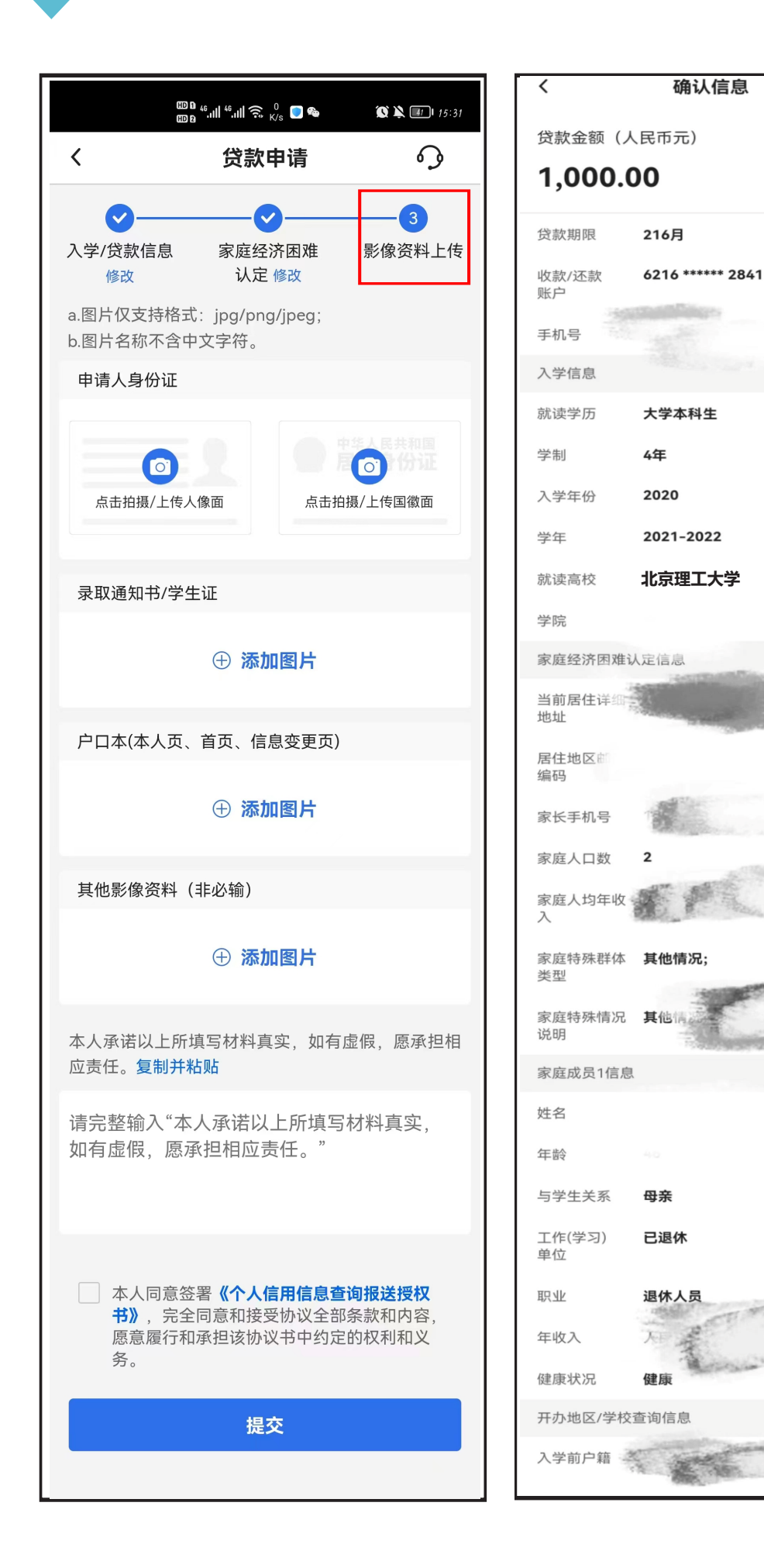

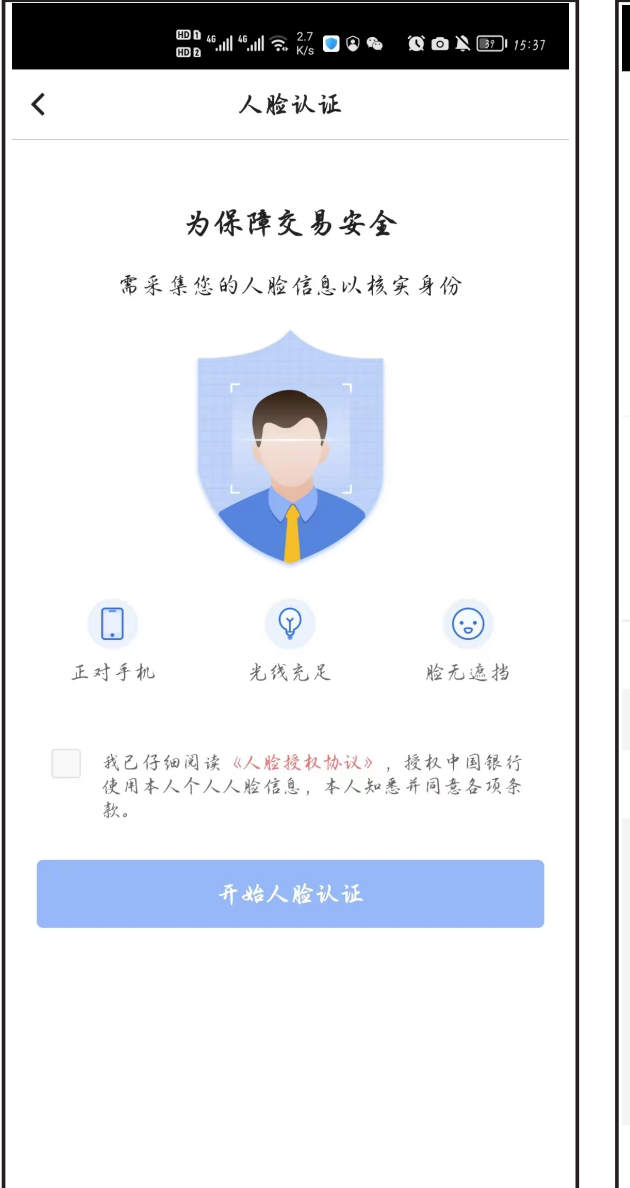

|                                         | ▥ﻩ ".װו ".װ 🙃 <sup>2.5</sup> 🔵 🏍 | 🗶 🔌 📑 I 15:38 |  |  |  |
|-----------------------------------------|----------------------------------|---------------|--|--|--|
| <                                       | 操作结果                             | \$            |  |  |  |
|                                         |                                  |               |  |  |  |
|                                         |                                  |               |  |  |  |
|                                         | 已提交                              |               |  |  |  |
| 您可在"申请记录查询"中查询该笔贷款的申请进度及审批结<br>果,请及时关注。 |                                  |               |  |  |  |
| 贷款金额                                    | 人民币元 1,000.00                    |               |  |  |  |
| 贷款期限                                    | 216月                             |               |  |  |  |
| 收款/还款账<br>户                             | 6216 ***** 2841                  |               |  |  |  |
|                                         | 查看详情                             |               |  |  |  |
| 您可能需要                                   |                                  |               |  |  |  |
| 查看进度                                    |                                  | >             |  |  |  |
|                                         |                                  |               |  |  |  |
|                                         |                                  |               |  |  |  |
|                                         |                                  |               |  |  |  |
|                                         |                                  |               |  |  |  |
|                                         |                                  |               |  |  |  |
|                                         | 返回首页                             |               |  |  |  |

## 2、签署借款合同

收到95566发送的贷款证码短信通知后,登陆手机银行完成合同签署,在贷款界面中 也会显示出贷款验证码。

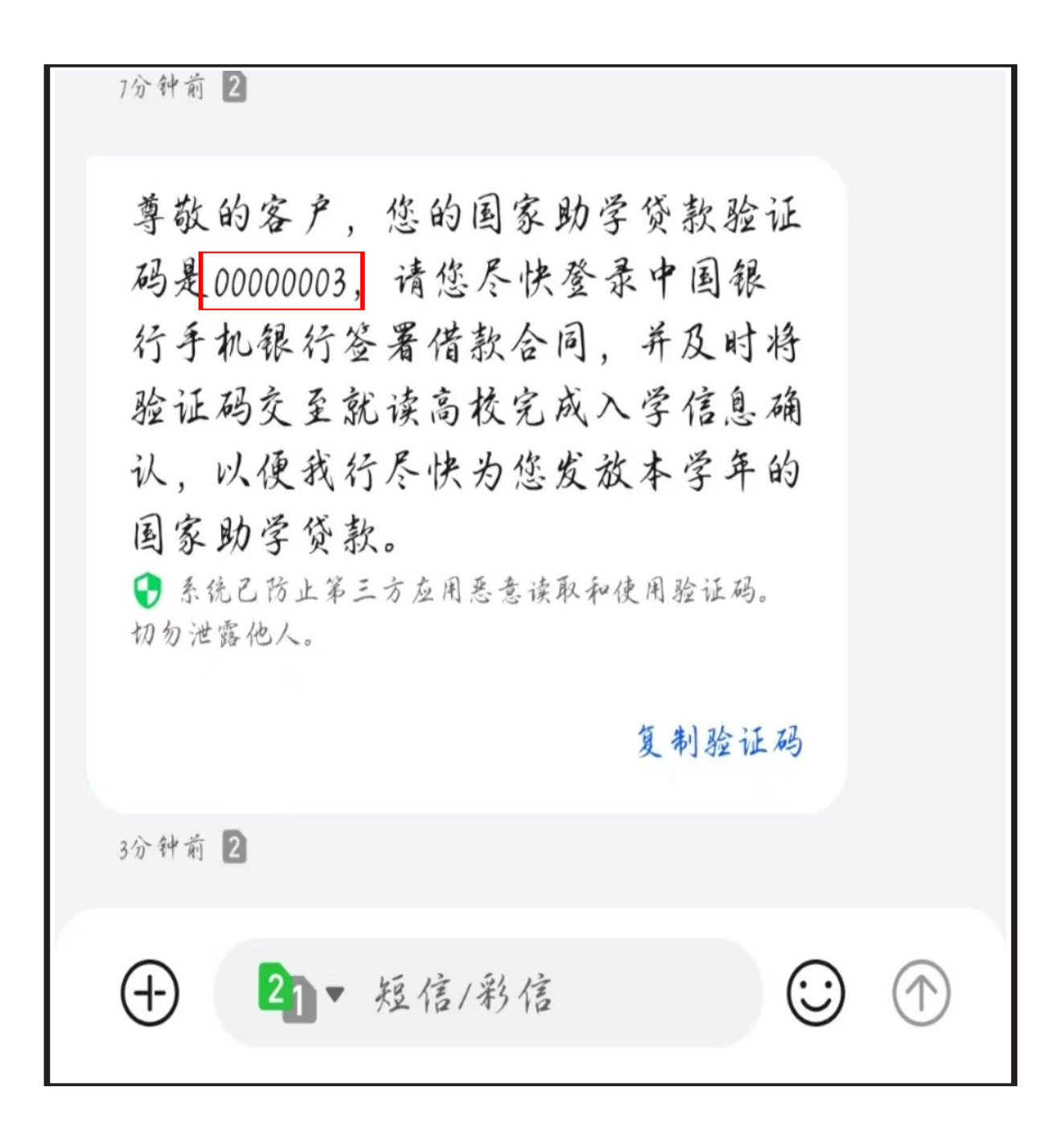

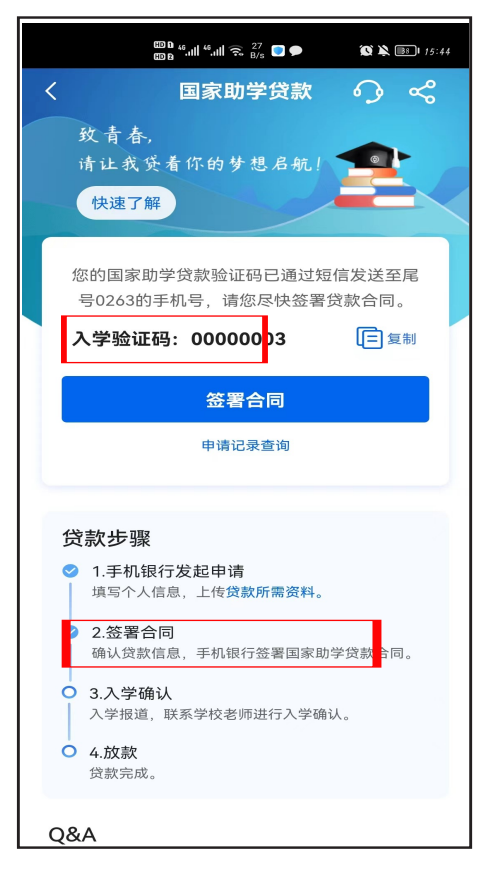

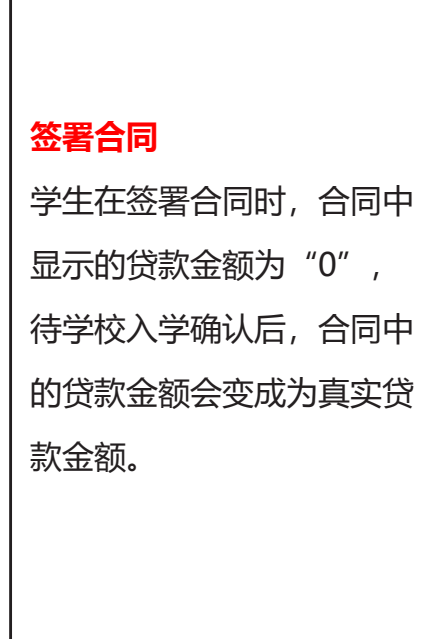

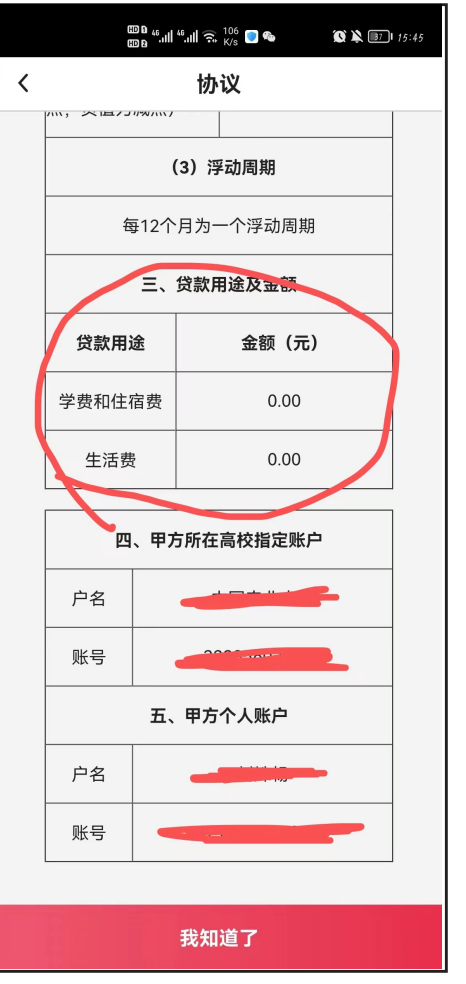

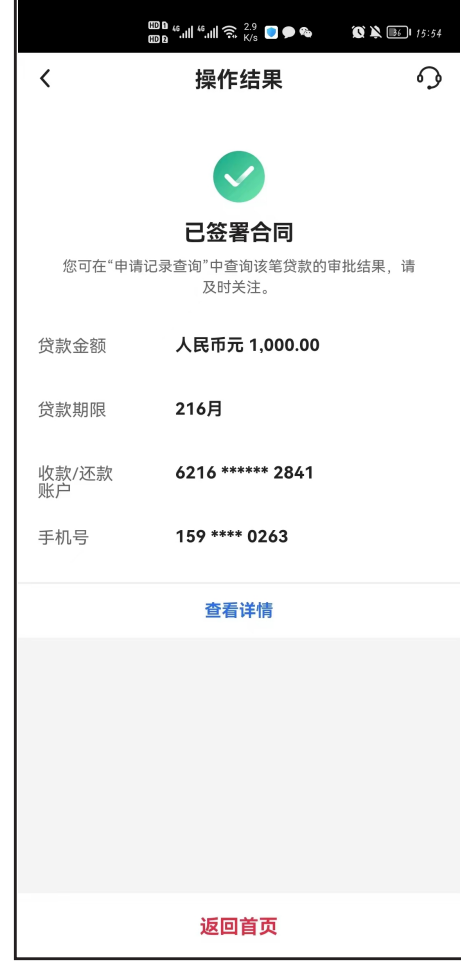

## 3.贷款放款

银行执行放款,学费住宿费会划入到学校账户,生活费会划入到学生本人账户。(合同展示图:)

| © 0 46.11 कि.18.9 <b>○</b> & <b>●</b> (11 16:16)<br>© 0 • .11 46.11 कि.18.9 <b>○</b> & <b>●</b> (11 16:16)                                        |
|----------------------------------------------------------------------------------------------------|
| <                                                                                                    |
| 土页羽目左十心。                                                                                                    |
| (二)甲方同意并不可撤销地授权:乙方根据国家有关规定,在发生与甲方有关的下列情<br>形时,有权向金融信用信息基础数据库查询、打印、保存甲方的信用信息:                                                                      |
| 1. 审核甲方的个人贷款申请;                                                                                                    |
| 2. 审核甲方的个人担保申请;                                                                                                    |
| 3. 对甲方名下已存在的个人贷款或个人担保进行贷后管理;                                                                                                    |
| 4. 受理法人或其他组织的贷款申请或其作为担保人,需要查询甲方作为法定代表人或出资<br>人信用状况。                                                                                               |
| 四、甲方知悉并理解上述授权条款内容,上述授权自甲方签署本合同之日做出并有效至本<br>合同项下贷款结清之日。如果乙方超出本授权范围进行数据报送和查询使用,则乙方应承担与<br>此有关的法律责任。若甲方在乙方业务未获批准办理,甲方接受乙方文件管理要求将甲方信用<br>报告等资料留在乙方留存。 |
|                                                                                                    |
| 五、甲方声明:甲方己仔细阅读上述所有条款,并已特别注意字体加黑的内容。乙方己应<br>甲方要求对相关条款予以明确说明。甲方对所有条款的含义及相应的法律后果已全部知晓并充<br>分理解,甲方自愿作出上述授权、承诺和声明。                                     |
| 六、甲方如在还款期内未按时偿还贷款本息,乙方将其违约信息直接上报中国银行保险监<br>督管理委员会。中国银行保险监督管理委员会将对甲方的违约信息定期在银行系统内部公布。                                                              |
| 甲方: (1) (1) (1) (1) (1) (1) (1) (1) (1) (1)                                                                                                    |
| 2022年 05月 29日                                                                                                    |
| 乙方:中国银行北京塔院支行                                                                                                    |
| 2022年 05月 29日                                                                                                    |
| 丙方: 北京理工大学                                                                                                    |
| 2022年 05月 29日                                                                                                    |